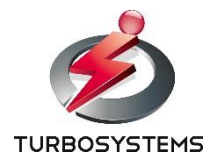

# 8K/60P 対応 非圧縮記録·再生機

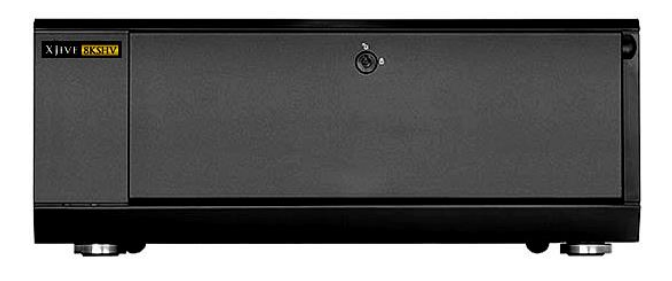

・8K/60P YUV 422 非圧縮記録・再生に対応

・12G-SDI x4 入出力に対応

・DPX 連番ファイルから 8K/60P YCbCr 4:2:2 フォーマットで取り込み可能

| 主な仕様     |                                             |
|----------|---------------------------------------------|
| 記録·再生    |                                             |
| ストレージサイズ | 8TB(NVMe SSD 2TBx 4)                        |
| 記録·再生時間  | 約 20 分(8K/60P YUV 420)                      |
| 映像フォーマット |                                             |
| 解像度      | 7680 x 4320                                 |
|          | 3840 x 2160                                 |
| フレームレート  | 60Hz、60/1.001Hz                             |
| 画素構造     | YCbCr 4:2:2                                 |
| ビット数     | 10bit                                       |
| インターフェイス |                                             |
| 映像入力     | 12G-SDI x4 (2SI)                            |
|          | 外付け USB HDD ※DPX 連番ファイル、動画ファイルから取り込み可能      |
| 映像出力     | 12G-SDI x4 (2SI)                            |
|          | 3G-SDI x4(2SI/SQD, LevelA/LevelB) ※4K 素材の場合 |
|          | HDMI x4(オプション)                              |
|          | ※ HDMI 出力は、YCbCr 4:2:0 10bit になります          |
| 汎用       | USB、Ethernet、DisplayPort                    |
| 寸法、電源    |                                             |
| 寸法       | 442mm (W) x 171mm (H) x 362mm (D)           |
| 電源       | 700W 100V(90~132V) 50/60Hz 10A              |

※SDI ボードは Blackmagic Design DeckLink 8K Pro を搭載

※ハードウェアは予告なく変更になる可能性があります。

## ■装置背面

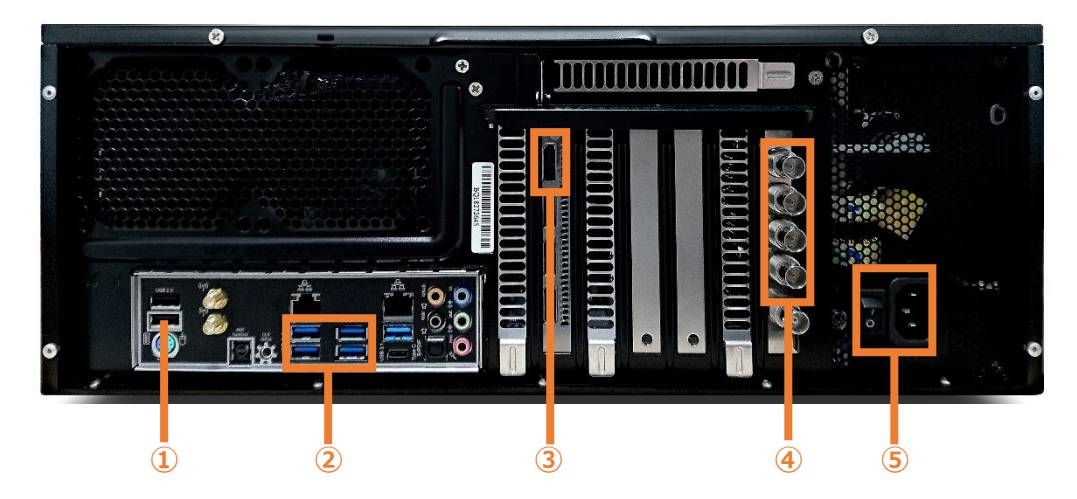

※ ハードウェアは変更される可能性がありますので、装置背面のポートは、異なる可能性があります

| 番号 | 説明                                                     |
|----|--------------------------------------------------------|
| 1  | USB2.0 ポートです。 USB キーボードを接続してください。                      |
| 2  | USB3.0 ポートです。 USB 接続の外付け HDD/SSD を接続する場合はこのポートへ接続してくださ |
|    | い。                                                     |
| 3  | 操作用のモニタを接続します。HDMI モニタへ接続してください。                       |
| 4  | 12G-SDI x4 ポートです。映像入出力を行います。                           |
| 5  | 電源スイッチ/電源ポートです。電源ケーブルを接続し、電源スイッチを ON してください。           |

# ■装置ログイン

本装置は、CentOS 7 上で動作しています。Linux システムにログインし、コマンドで操作を行います。 電源ボタンを押して装置を起動します。(電源ボタンは筐体前面の扉を開けた内側にあります) モニタにログインプロンプトが表示されます。(プロンプトが表示されるまでに少し時間がかかります)

## localhost login:

以下のユーザ名とパスワードでログインできます。

| ユーザ名 | パスワード |
|------|-------|
| root | tss   |

# ■非圧縮記録(zdiskarray)

12G-SDI x4 入力される映像を記録するには、zdiskarray コマンドを実行します。

zdiskarray をそのまま実行するとヘルプが表示されます。指定可能なオプションを確認できます。

| [root@localhost ~]# <b>zdiskarray</b> |                                                                           |
|---------------------------------------|---------------------------------------------------------------------------|
| Usage: ./zdiskarray [options]         |                                                                           |
| -h/help                               | this massage                                                              |
| -S/SDI                                | use SDI input                                                             |
| -v/video=file_path                    | video file name. ex. /media/000001.%08d.dpx                               |
| -s/start=start_number                 | if video file name use like 000001.%08d.dpx. start start_number.          |
| -a/audio=file_path                    | use separated audio input. ex. /media/hoge.wav default:(none)             |
| -f/framerate=59.94                    | force set video frame rate /sec. 23.98 24 25 29.97 30 59.94 60 119.88 120 |
| -p/prefix=testimage                   | set output file prefix default:(none)                                     |

#### 12G-SDI からの取り込み例

12G-SDIから入力される映像を記録するには、以下のように -S オプションと -p を指定して実行します。 プレフィックスの文字列は、入力素材の判別に使用されます。

[root@localhost ~]# zdiskarray -S -p test

コマンドを実行すると、自動的にファイルの保存が開始されます。ファイルは搭載している NVMe SSD x4 へ順番に記録 されます。

| Wrote | /array1/test_0.tss | 88577536byte | 88577536 | 512 | 88474112 | 102912 | 63737uSec | q:0 |
|-------|--------------------|--------------|----------|-----|----------|--------|-----------|-----|
| Wrote | /array2/test_1.tss | 88577536byte | 88577536 | 512 | 88474112 | 102912 | 62068uSec | q:0 |
| Wrote | /array3/test_2.tss | 88577536byte | 88577536 | 512 | 88474112 | 102912 | 46162uSec | q:0 |
| Wrote | /array4/test_3.tss | 88577024byte | 88577024 | 512 | 88474112 | 102400 | 52598uSec | q:0 |
| Wrote | /array1/test_4.tss | 88577536byte | 88577536 | 512 | 88474112 | 102912 | 53724uSec | q:0 |
| Wrote | /array2/test_5.tss | 88577536byte | 88577536 | 512 | 88474112 | 102912 | 52703uSec | q:0 |
| Wrote | /array3/test_6.tss | 88577536byte | 88577536 | 512 | 88474112 | 102912 | 43978uSec | q:0 |
| Wrote | /array4/test_7.tss | 88577024byte | 88577024 | 512 | 88474112 | 102400 | 43976uSec | q:0 |

終了するには、「Ctrl」+「C」キーを押してください。

#### DPX 連番ファイルからの取り込み例

DPX 連番ファイルを USB 接続の外付け USB HDD から取り込む場合の実行例は以下の通りです。 -v は DPX 連番ファイルのパス、-s は連番ファイルの開始番号、-a は音声ファイル(wav)のパス、-f はフレームレート、 -p は素材判別のための文字列です。

[root@localhost ~]# zdiskarray -v /media/USB1/kyoto8HLG¥(Full¥)/kyoto8K00%06d.dpx -s 216000 -a /media/USB1/yuzen-wo-matou\_2MIX-20190417.wav -f 59.94 -p uzen

コマンドを実行すると、自動的にファイルの保存が開始されます。ファイルは搭載している NVMe SSD x4 へ順番に記録 されます。

終了するには、「Ctrl」+「C」キーを押してください。

#### 動画ファイル(mov, ts, ts)からの取り込み例

mov, avi, ts 等の動画ファイルから取り込む場合の実行例は以下の通りです。 -v で動画ファイルを指定します。-p は素材判別のための文字列です。

[root@localhost ~]# zdiskarray -v /data/友禅をまとう\_4K\_30M.ts -p uzen

コマンドを実行すると、自動的にファイルの保存が開始されます。ファイルは搭載している NVMe SSD x4 へ順番に記録 されます。

#### ■記録ファイルの保存先について

装置を起動すると、搭載している NVMe SSD x 4 は以下のディレクトリ(/array1 ~ /array4) ヘマウントされます。

/dev/nvme0n1p1 -> /array1 /dev/nvme1n1p1 -> /array2 /dev/nvme2n1p1 -> /array3 /dev/nvme3n1p1 -> /array4

zdiskarray コマンドを実行すると自動的に搭載しているこれらの SSD x 4 へ順番にファイルの保存を開始します。 SSD の空き容量がなくなった場合は、手動でファイルを削除する必要があります。

空き容量は df コマンド等で確認してください。

| [root@localhost | ~]# <b>df</b> | -lh   | grep | array |         |
|-----------------|---------------|-------|------|-------|---------|
| /dev/nvmeOn1p1  | 1.9T          | 1. 2T | 699G | 64%   | /array1 |
| /dev/nvme1n1p1  | 1.9T          | 1. 2T | 685G | 65%   | /array2 |
| /dev/nvme2n1p1  | 1.9T          | 1. 2T | 719G | 63%   | /array3 |
| /dev/nvme3n1p1  | 1.9T          | 1. 2T | 696G | 64%   | /array4 |

/array1 ~ /array4 の空き容量を増やしたい場合は、これらのディレクトリにあるファイルを削除してください。 以下は全てのファイルを削除する場合の実行例です。

[root@localhost ~]# rm -rf /array?/\*

# ■非圧縮再生(sdiplay)

記録したファイルを再生するには、取り込み時の prefix を指定して sdiplay コマンドを実行するだけです。 /array1 ~ /array4 から順番にファイルを読み込み再生を開始します。

[root@localhost ~]# **sdiplay -p test** 

ファイルはループ再生します。終了するには、「Ctrl」+「C」キーを押してください。

# その他、出力に関する以下のオプションを指定可能です。

| [root@localhost ~]# <b>sdiplay</b> |                                                             |
|------------------------------------|-------------------------------------------------------------|
| Usage: sdiplay [options]           |                                                             |
| -p/prefix=name                     | set output file prefix default:zjive                        |
| -h/hdr=hlg                         | set hdr parameter in SDI metadata. none hlg pq default:none |
| -s/square                          | set SDI square OUT. if not two_sample_interleave            |
| -q/quadlink                        | set SDI quadlink OUT. if 8k mode, always enable             |
| -l/level=B                         | set SDI level A/B OUT                                       |

| 設定項目        | 説明                                                 |
|-------------|----------------------------------------------------|
| -h/hdr=hlg  | SDI メタデータに hdr パラメータ (none, hlg, pq) を設定する事ができます。  |
| -q/quadlink | 4K 素材を出力する際に、QUAD LINK(3G-SDI x4)が有効になります。指定が      |
|             | ない場合は、12G-SDI x1 出力(1 番上のポート)です。                   |
| -s/square   | QUAD LINK(3G-SDI x4)有効時の 4K 出力方式を指定できます。指定がない      |
|             | 場合の標準は、「2 Sample Interleave Division」になります。指定がある場合 |
|             | は、「Square Division」(田の字)出力になります。                   |
| -l/level=B  | LevelA/LevelB どちらで出力するかを選択します。指定がない場合の標準は、         |
|             | LevelBです。                                          |